Инструкция по установке экземпляра программного обеспечения, предоставленного для проведения экспертной проверки

Для установки тестовой версии необходимо наличие в системе механизма контейнеризации Docker и инструмент Docker Compose

- Необходимо скачать архив с тестовым дистрибутивом и распаковать его в любом удобном месте.
- 2. Необходимо открыть папку с распакованным содержимым архива.
- 3. Загрузить контейнер базы данных, выполнив команду ниже:

docker load -i gran\_postgres.tar

4. Загрузить контейнер приложения, выполнив команду ниже (Внимание! Команда выполняется порядка 2-5 минут):

docker load -i gran\_python.tar

5. Запустить контейнеры, выполнив команду ниже:

docker-compose up -d

6. Скопировать дамп данных базы в контейнер базы, выполнив команду ниже:

docker cp dump.sql gran\_postgres:/dump.sql

7. Загрузить дамп базы, выполнив команду ниже:

sleep 30 | docker exec -i gran\_postgres psql -U gran -f dump.sql

- 8. Перезапустить контейнер приложения, выполнив команду ниже:
- 9.

docker restart gran\_python

Документация, содержащая информацию, необходимую для эксплуатации экземпляра программного обеспечения, предоставленного для проведения экспертной проверки После установки программного обеспечения Согласно Руководству по установки необходимо проверить работоспособность Программного обеспечения.

- 1. Открыть браузер
- 2. В адресной строке ввести http://имя компьютера:8000/admin
- 3. При запросе авторизационных данных ввести:

Логин: admin@admin.ru Пароль: admin

| Адрес элект | ронной почты: |  |
|-------------|---------------|--|
|             |               |  |
| Пароль:     |               |  |
|             |               |  |
|             | войти         |  |
|             |               |  |
|             |               |  |

4. Далее на главной странице выберите пункт Обработчики

| ПАНЕЛЬ АДМИНИСТРАТОР                             | <sup>2A</sup> 🔸 |                                                                                                    |                                                                                                    | виджеты                                                            | aumin@admin.ru                                                             | ~       |
|--------------------------------------------------|-----------------|----------------------------------------------------------------------------------------------------|----------------------------------------------------------------------------------------------------|--------------------------------------------------------------------|----------------------------------------------------------------------------|---------|
| <ul> <li>Начало</li> <li>открыть сайт</li> </ul> |                 | Быстрые ссылки<br>Вернуться на сайт Изменить пароль<br>Выйти                                                                                                    | <ul> <li>ПРИЛОЖЕНИЯ</li> <li>СИСТЕМА</li> </ul>                                                      |                                                                    | ~ Администрирование                                                        |         |
| приложения<br>Справочники доступа                | >               | <ul> <li>последние действия</li> <li> <sup>®</sup> Соге   Устройство kpp, сторона прохода: 2 ()     </li> </ul>                                                                                                    | Автомосильные пропуска<br>Должности<br>Марки автомобилей<br>Модели автомобилей                       |                                                                    | 1                                                                          |         |
| Система уведомлений<br>Отчеты<br>Настройки       | ><br>><br>>     | Соге   Устройство крр, сторона прохода:      О     Соге   Пользователь телеграм а.kotkov     Соге   Пользователь телеграм a.kotkov     Соге   Пользователь телеграм a.kotkov                                                                                                    | Обработчики<br>Обработчики камер<br>Общие настройки                                                  | ୪<br>୦ ୪<br>୪                                                      | $\langle \square$                                                          |         |
| закладки                                         | +               | Соте   Пользователь телеграм а.кокоv      Соте   Пользователь телеграм а.kotkov      Соте   Настройка Токен телеграм бота      Соте   Автомобильный пропуск ШЕФЗ, н      Соте   Автомобильный пропуск Котков А      Соте   Автомобильный пропуск Котков А      Соте   Автомобильный пропуск Котков А      Соте   Автомобильный пропуск Котков А      Соте   Автомобильный пропуск Котков А | Подразделения<br>Пользователи<br>Пользователи телеграм<br>Проезды автомобилей<br>Проходы сотрудников | 2 2<br>2 2<br>2 2<br>2 2<br>2 2<br>2 2<br>2 2<br>2 2<br>2 2<br>2 2 |                                                                            |         |
|                                                  |                 |                                                                                                    | Сотрудники<br>Типовые доступы<br>Устройства                                                          |                                                                    | Активация Windows<br>Чтобы астивировать Windows, перейдите в раздел "Парач | иетры". |

5. Далее на открывшемся окне, есть возможность наблюдения за процессом распознавания номеров и лиц по тестовому видео (Справочники лиц и номеров заполнены заранее).

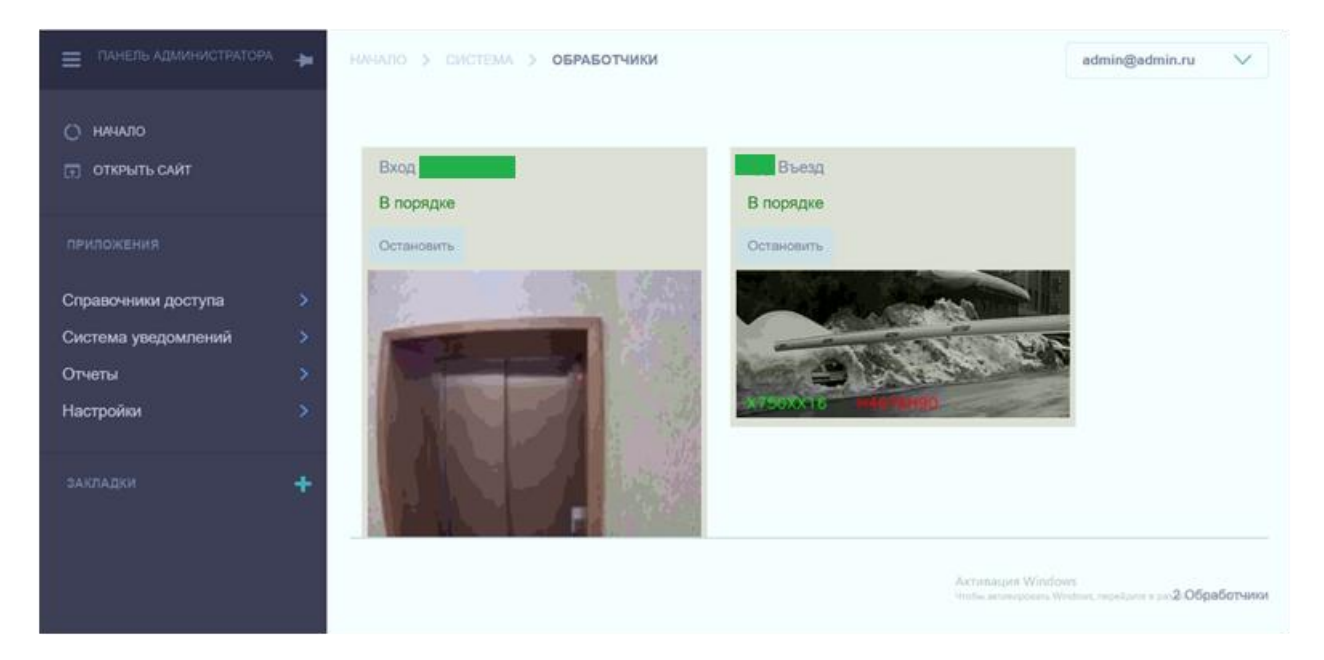

6. Факт распознавания можно посмотреть перейдя по меню « Отчеты –> Проходы сотрудников » и « Отчеты –> Проезды автомобилей »

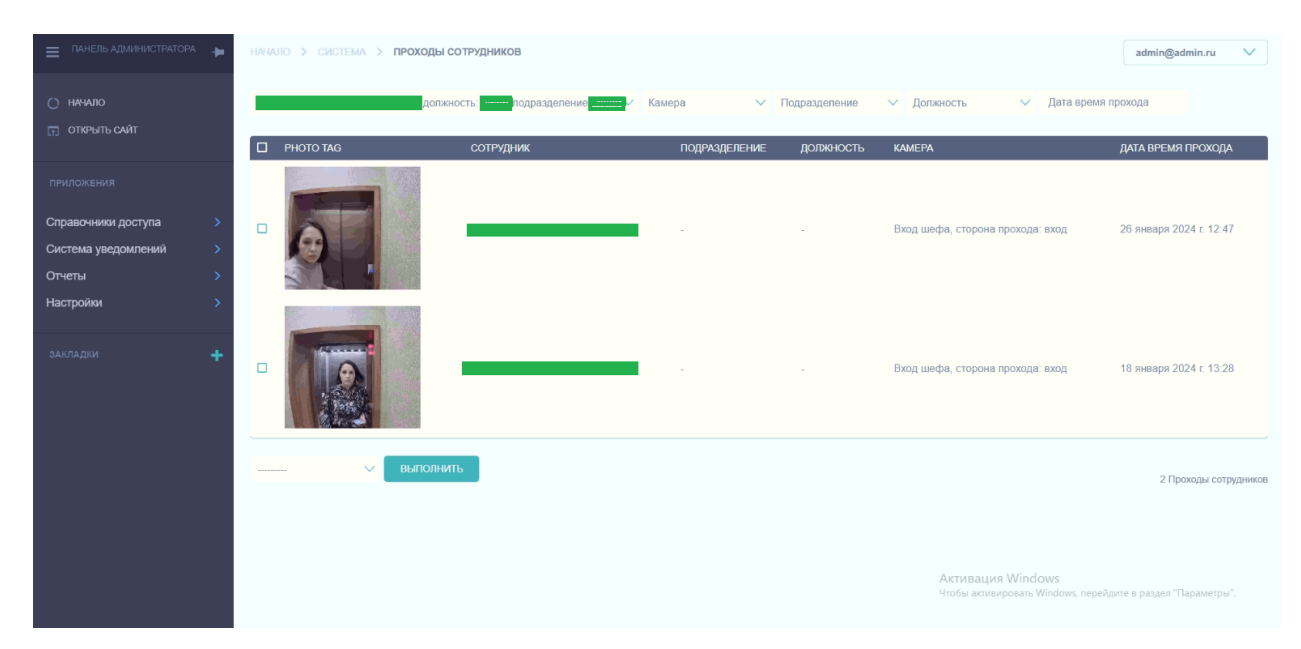

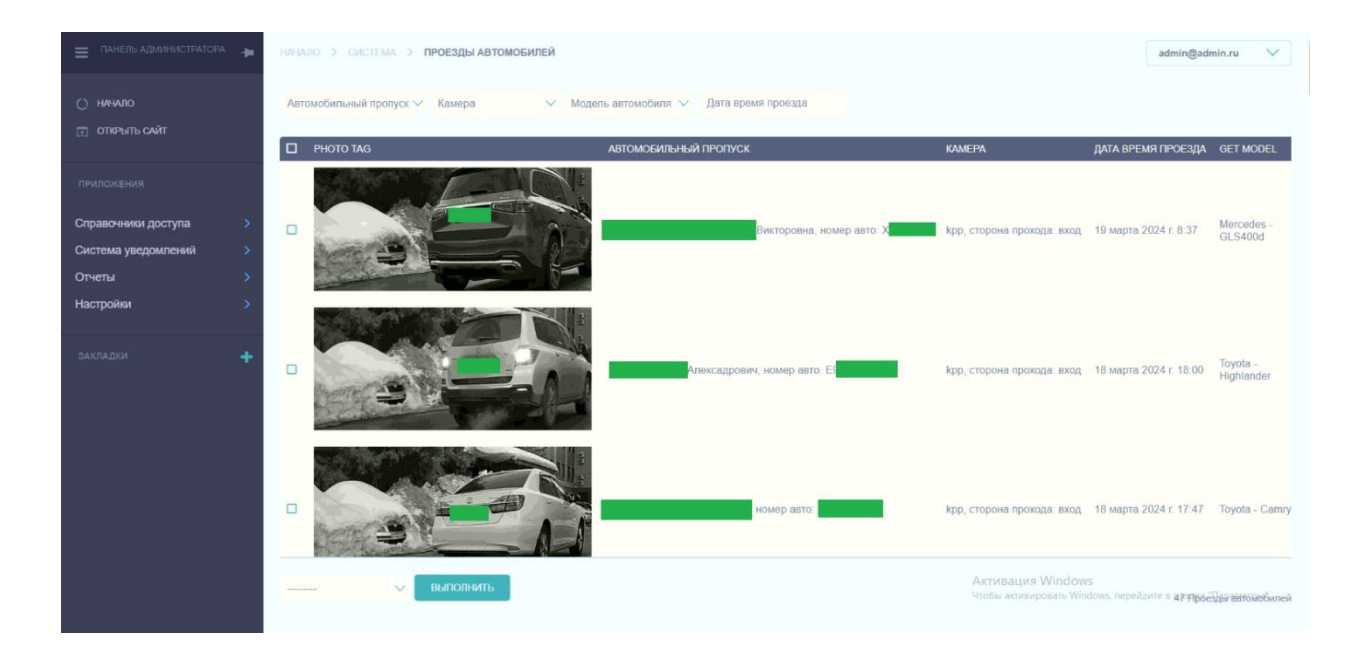